VL100,VL300 v1.2.76 **VL110** v1.3.12 **VP100** v.1.0.34 VALOR PORTAL V2.1.65 Release Notes valorpaytech.com Confidential Valorpaytech LLC

### CONTENTS

#### P 03 Dual Pricing Features

- P 08 Generate Tip Report Before Batching Through Valor TMS
- P 08 Audit Logs for Device Management & User Management in Valor Portal
- P 11 New Design of Portal Batch Report
- P 12 Disable All Passwords
- P 13 Tags & Identifiers
- P 15 Optimized Tip Adjust
- P 16 Variable Tip
- P 18 Pre-Sale QR Code
- **P 19** Increased Max Character Limit for Additional Inputs
- P 20 Zendesk Integration

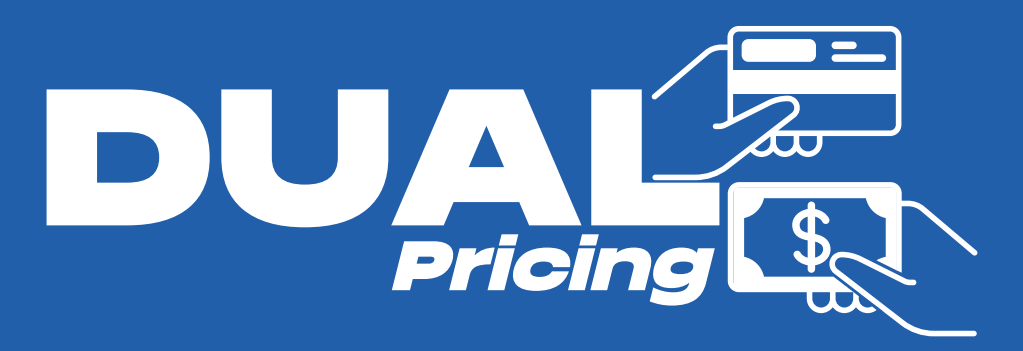

# New home screen option

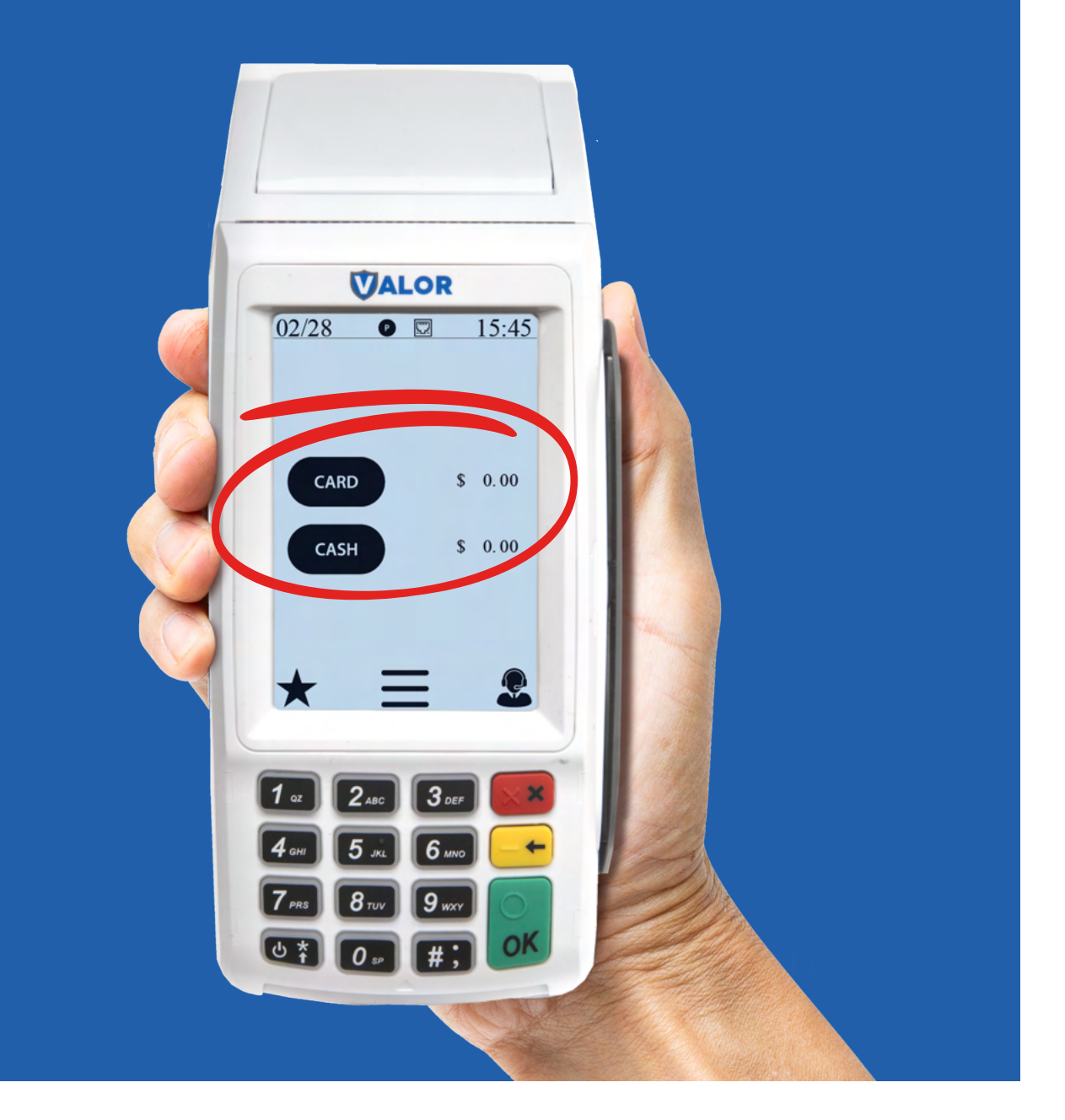

# Clearly Display Cash Versus Card Pricing

| ✓ RECEIPT                              |        |  |
|----------------------------------------|--------|--|
| Y TERMINAL & TRANSACTION               |        |  |
| ^ HOME SCREEN/BIN                      |        |  |
| APPLICATIONS OPTIONS                   | •      |  |
| AMOUNT CONFIRMATION BEFORE CARD PROMPT | YES NO |  |
| REMOVE SUB TOTAL                       | YES NO |  |
| ✓ VALUE ADDED SERVICES                 |        |  |
| ✓ SUPPORT                              |        |  |
|                                        |        |  |
|                                        |        |  |

# Enable Dual Pricing Feature

Expand the Home Screen/BIN section within Device Parameters and select Dual Pricing from the dropdown menu.

# Show Discount for Cash on Receipt

By toggling the following parameters to **Yes**, when a cash transaction is processed, there will be a line item showing the discount.

|                                                                       | VALOR TEST STORE<br>Uniondale, NY 11553                                                                           |
|-----------------------------------------------------------------------|----------------------------------------------------------------------------------------------------|
| INCLUDE CASH<br>CASH DISCOUNT<br>CASH DISCOUNT LABEL<br>Cash Discount | VES NO<br>VES NO<br>VES NO<br>VES NO<br>NO<br>NO<br>NO<br>NO<br>NO<br>NO<br>NO<br>NO<br>NO<br>NO<br>NO<br>NO<br>N |

# Show \$0 Discount for Card on Receipt

In addition to the above parameters, by enabling **Show \$0 Discount for Card** when a card transaction is processed, a line item will show a \$0 discount.

| INCLUDE FOR PAY@TABLE         |                                                                                                  | YES NO  |
|-------------------------------|--------------------------------------------------------------------------------------------------|---------|
| INCLUDE TAX                   |                                                                                                  | YES NO  |
| INCLUDE CASH                  |                                                                                                  | YES NO  |
| CASH DISCOUNT                 |                                                                                                  | YES NO  |
| CASH DISCOUNT LABEL           |                                                                                                  |         |
| Cash Discount                 | *                                                                                                |         |
| SHOW \$0 DISCOUNT FOR CARD    |                                                                                                  | YES NO  |
| SHOW DISCOUNT LABEL           |                                                                                                  |         |
| DISCOUNT                      | ·                                                                                                |         |
| SHOW REMOVE FEE               |                                                                                                  | YES NO  |
| PROMPT PASSWORD TO REMOVE FEE |                                                                                                  | YES NO  |
|                               |                                                                                                  | 100 110 |
|                               |                                                                                                  |         |
|                               |                                                                                                  |         |
|                               |                                                                                                  |         |
|                               |                                                                                                  |         |
|                               |                                                                                                  |         |
|                               |                                                                                                  |         |
|                               | VALOR TEST STORE                                                                                 |         |
|                               | Uniondale, NY 11553                                                                              |         |
|                               | 08/02/2022 13:43<br>Sale                                                                         |         |
|                               | Trans:2 Batch:5                                                                                  |         |
|                               | AMOUNT: \$1.04                                                                                   |         |
|                               | Discount \$0.00                                                                                  |         |
|                               | Resp: APPROVE                                                                                    |         |
|                               | Code: 053813<br>Ref#: 221413708852                                                               |         |
|                               | Cardholder acknowledges<br>receipt of goods and<br>obligations set for th<br>by the cardholder's |         |
|                               | agreement with issue:<br>HERCHAIRT COPY<br>Thank You<br>Powered By ValorPay(v1.2.                |         |
|                               |                                                                                                  |         |
|                               |                                                                                                  |         |
|                               |                                                                                                  |         |

### **Remove Subtotal**

Enabling this parameter makes the home screen change from the first image to the second; it removes the dollar amount the merchant enters into the terminal and only displays Card and Cash pricing.

| TERMINAL & TRANSACTION                 |        |                         |
|----------------------------------------|--------|-------------------------|
|                                        |        |                         |
| HOME SCREEN/BIN                        |        |                         |
| APPLICATIONS OPTIONS                   |        |                         |
| DUAL PRICING                           | Ŧ      |                         |
| AMOUNT CONFIRMATION BEFORE CARD PROMPT | YES NO | PRESENT DEVICE TO CUSTO |
|                                        |        |                         |
| REMOVE SUB TOTAL                       | YES NO |                         |
|                                        |        |                         |
| VALUE ADDED SERVICES                   |        |                         |
|                                        |        |                         |
|                                        |        |                         |
|                                        |        |                         |
|                                        |        |                         |

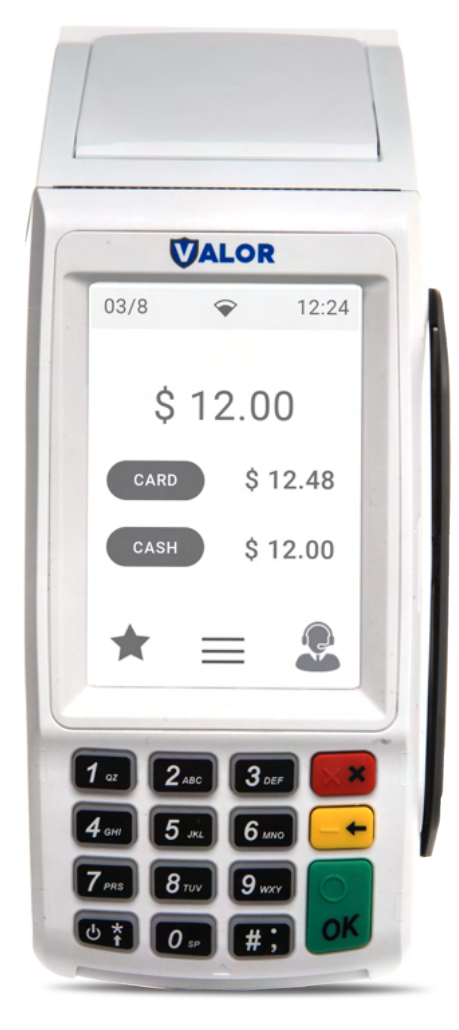

With Subtotal

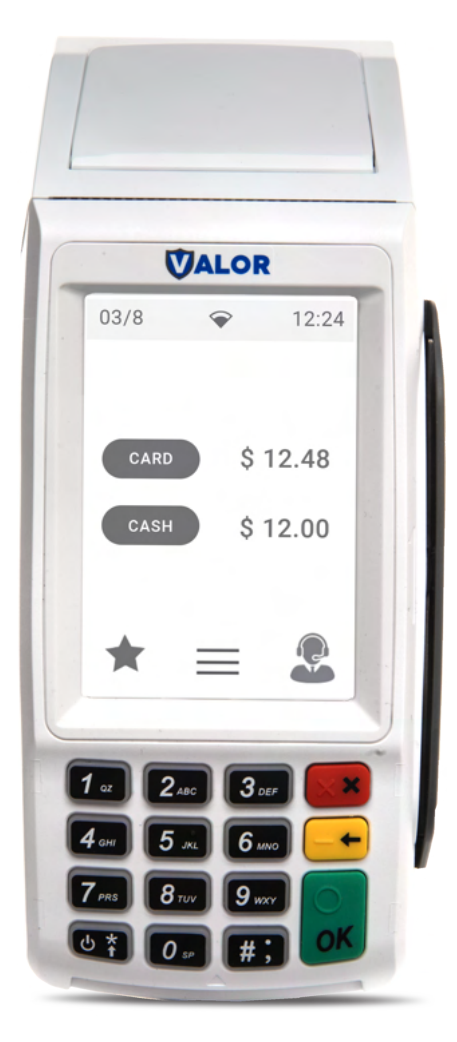

**Removed Subtotal** 

# Present Device To Customer

Within the **Home Screen/BIN** section of **Device Parameters**, there is a new option labeled **Present Device to Customer**. When toggled to **Yes**, after entering an amount, the screen will prompt the user to turn the device to the customer to show the Card vs Cash pricing.

Intended for VL100's (without Pin Pads) and VL110's.

| 7400                                  | 7402        | 7464                   | 7405   |   |
|---------------------------------------|-------------|------------------------|--------|---|
| IAG2:                                 | TAG3:       | IAG4:                  | IAG3:  |   |
| P, TAX & FEE                          |             |                        |        |   |
| ECEIPT                                |             |                        |        |   |
| RMINAL & TRANSACTION                  |             |                        |        |   |
| DME SCREEN/BIN                        |             |                        |        |   |
| PPLICATIONS OPTIONS<br>UAL PRICING    | v           |                        |        |   |
| MOUNT CONFIRMATION BEFORE CARD PROMPT | YES NO PRES | ENT DEVICE TO CUSTOMER | YES NO |   |
| IEMOVE SUB TOTAL                      | YES NO      |                        |        |   |
| ALUE ADDED SERVICES                   |             |                        |        |   |
| JPPORT                                |             |                        |        |   |
|                                       | CLEAR SAVE  |                        |        |   |
|                                       |             |                        |        | - |
|                                       |             |                        |        |   |
|                                       |             |                        |        |   |
|                                       |             |                        |        |   |

| -    |                        |       |
|------|------------------------|-------|
| 03/8 | Ŷ                      | 12:24 |
|      |                        | _     |
|      | Confirmatio            | n     |
| Р    | Please<br>resent Devic | e     |
|      | ⊘ок                    | - 11  |
|      |                        |       |
|      |                        |       |
|      |                        |       |
|      | 2 ABC 3 DE             |       |
| 7.45 | 8 TUV 9                |       |
|      |                        | oK    |

# Generate Tip Report Before Batching Through Valor TMS

#### **PRIOR TO RELEASE**

Merchants were forced to manually select the **Print Tip Report** option from the **Reports** section on the POS.

#### SOLUTIONS IN RELEASE

**Settlement Report Tip (Print)** is now available in the **Receipt Section** of **Device Parameters**. When enabled, the POS will automatically print a **Tip Report** during settlement, prior to closing the batch. (see image below).

| -EADER 1                             |        | HEADER 2                            |        |
|--------------------------------------|--------|-------------------------------------|--------|
| KS International 1                   |        | PayRoc                              |        |
| *EADER 3<br>2128038087 UAT TSYS      |        | HEADER 4<br>994-279-1520            |        |
| rooten<br>Thank You                  |        | OSCLAMER<br>Cardholder acknowledges |        |
| Visit Again/!!!                      |        | receipt of goods and                |        |
| SONT VISIT AGAIN pLEase              |        | obligations set forth               |        |
| Use Cash Payment if u do             |        | by the cardholder's                 |        |
|                                      | -      | agreenen muriosse.                  | _      |
| SETTLEMENT REPORT DETAILED ( PRINT ) | VES NO | SETTLEMENT HEPORT THP (PHINT)       | 125 10 |
| EMAIL SETTLEMENT REPORT              | YES NO | HIDE RECEIPT OPTION                 | YES NO |
| PAPER RECEIPT                        | YES NO | SMS-RECEIPT                         | YES NO |
| FORCED SIGNATURE LINE                | VES NO | RECEIPT OPTIONS MERCHANT            |        |
| RECEIPT OPTIONS OUSTOMER             |        |                                     |        |
| ERMINAL & TRANSACTION                |        |                                     |        |

# Audit Logs for Device Management & User Management in Valor Portal

#### PRIOR TO RELEASE

Unable to see who made edits to Device Parameters or User Management.

Now, a new option, **View Audit Log**, is available within the edit menus of **Device Parameters** & **User Management**. When selected, a new window will display historic changes.

## **User Management**

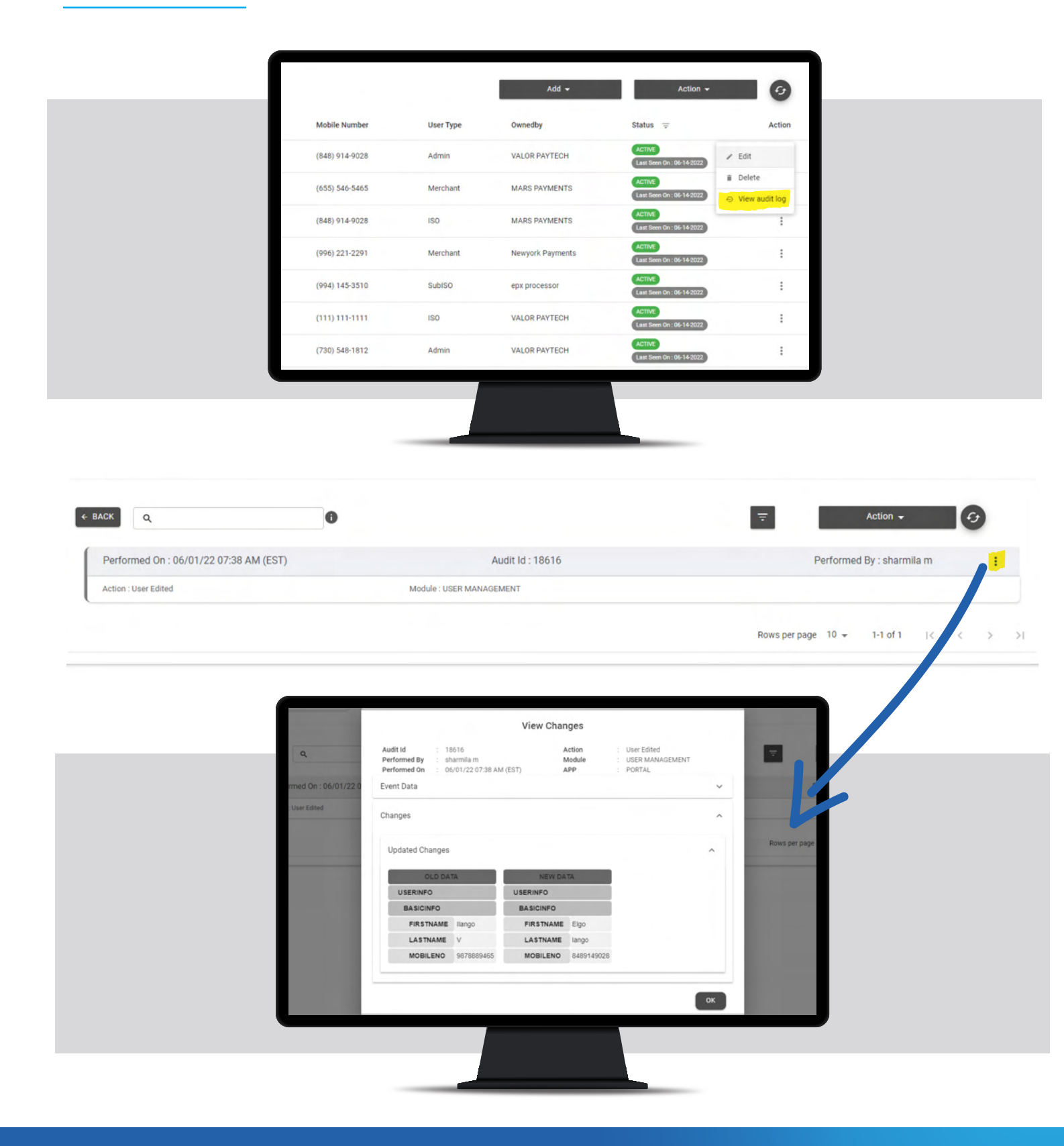

# **Device Management**

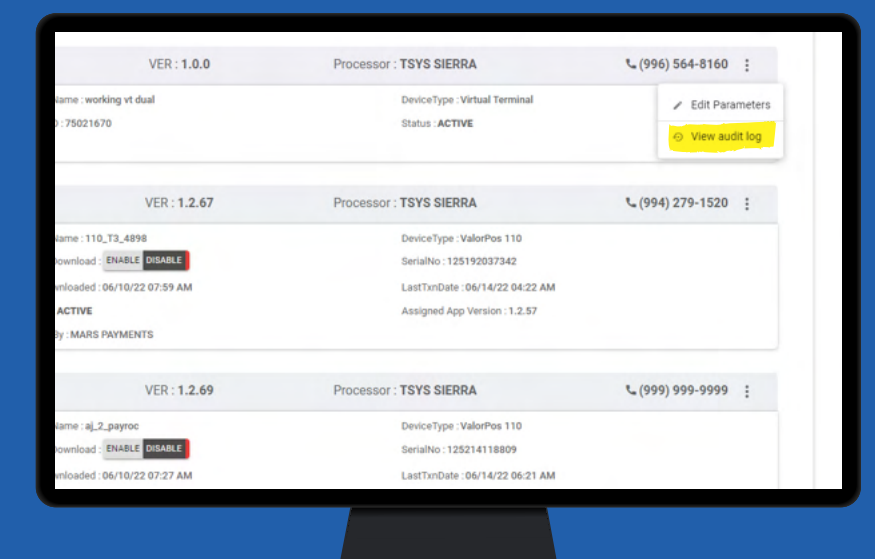

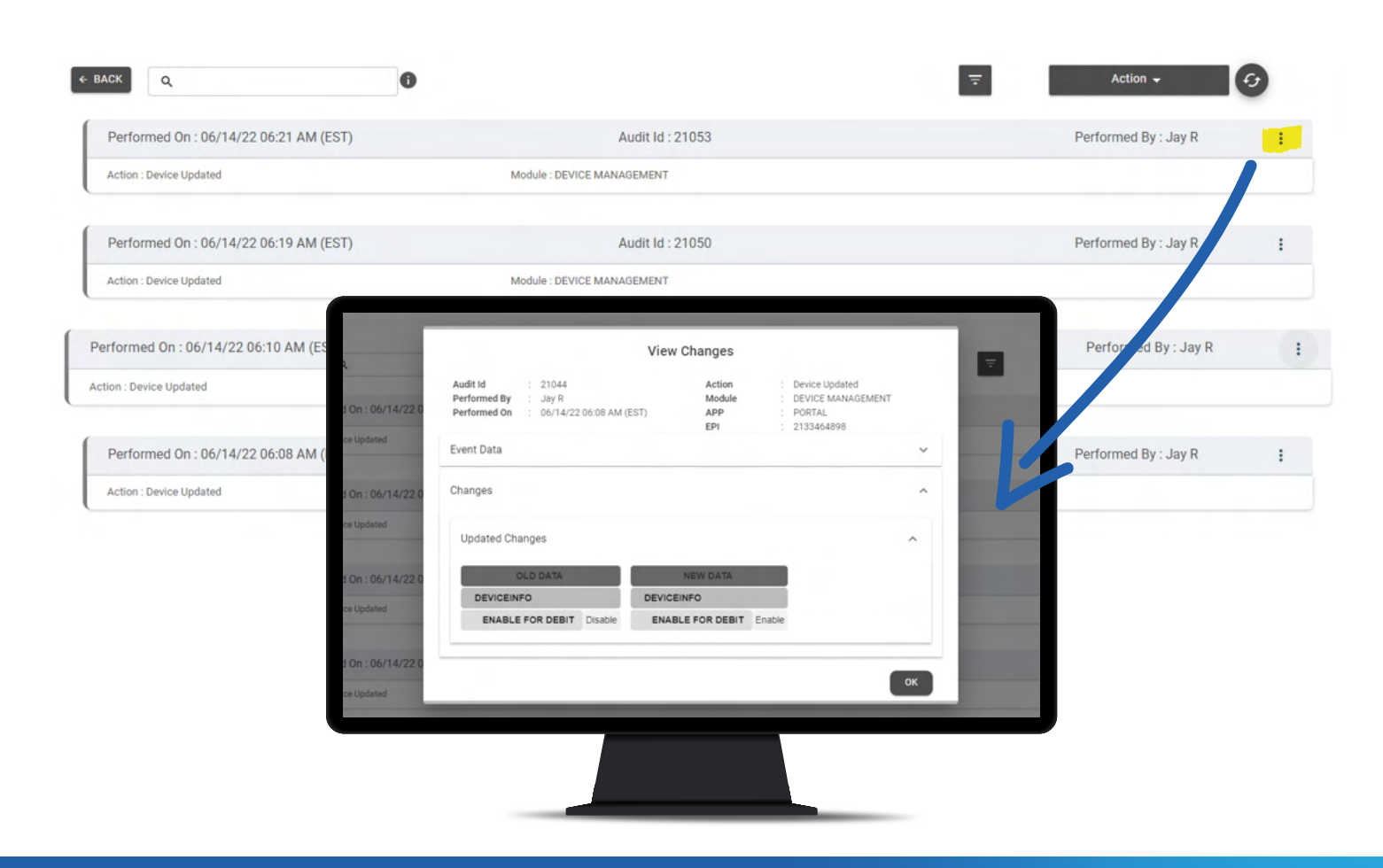

# New Design of Portal Batch Report

### PRIOR TO RELEASE

The Portal Batch Report was previously displayed in portrait mode, with each transaction occupying multiple lines. This made it difficult to analyze the details of each transaction.

### SOLUTIONS IN RELEASE

The Portal Batch Report is now displayed in landscape mode, with each transaction occupying a single line making viewing and analyzing transactions much easier.

|                 |                                                                                                | ST STORES<br>NY<br>RELLY WY S3011<br>000-000-000<br>Settlement Summary R<br>Net Amount : \$104.0 | eport<br>10                                             |                                                         |  |
|-----------------|------------------------------------------------------------------------------------------------|--------------------------------------------------------------------------------------------------|---------------------------------------------------------|---------------------------------------------------------|--|
| EPI: 2220829973 | Batch Volume<br>\$100.00                                                                       | Batch#: 8<br>Batch Count<br>1                                                                    | Mode: (Manual                                           | 08/01/2022 06:31:53<br>Non-Cash Charge<br><b>\$4.00</b> |  |
| Tran No 1       | Fype         RRN #         Date and Tin           SALE         221310501941         08/01/2022 | Detailed Report<br>ne Base Amount Tip Amount Tay<br>\$100.00 -                                   | Amount Custom Fee Net Amoun<br>- \$4.00 <b>\$104.00</b> | t Card Additional                                       |  |
|                 | 06:31:43                                                                                       | SUMMARY<br>Batch Volume: \$:                                                                     | 100.00                                                  |                                                         |  |
|                 |                                                                                                | Batch Count:<br>Non-Cash Charge:<br>Deposit Amount: \$:                                          | 1<br>\$4.00<br>100.00                                   |                                                         |  |
|                 | Card Scheme<br>VISA CREDIT                                                                     | #Txn Count                                                                                       | <b>\$Amount</b><br>\$104.00                             |                                                         |  |
|                 |                                                                                                |                                                                                                  |                                                         |                                                         |  |

# **Disable All Passwords**

### PRIOR TO RELEASE

Passwords for **Remove Fee** and **Refunds** were the only passwords that could be disabled via device parameters.

### SOLUTIONS IN RELEASE

Within the **Terminal & Transaction** section of **Device Parameters**, there is a new option **Disable All Passwords**. When set to **Yes**, the POS will not prompt for password for the following actions:

- 1 Settlement
- 2 Reprint
- 3 Reports
- 4 Utility
- 5 Host Utility

- 6 Remote Diagnostics
- 7 Void
- 8 Auth
- 9 Ticket
- 10 Deactivate (Gift Card)

#### PLEASE NOTE REFUNDS AND REMOVE FEE PASSWORDS ARE CONTROLLED BY THEIR PARAMETERS AND ARE NOT CONTROLLED BY THIS NEW FEATURE.

|                                           |        | ENABLE MANUAL FOR DEBIT                        |
|-------------------------------------------|--------|------------------------------------------------|
| CASH BACK ON DEBIT CARDS                  | YES NO | BATCH OUT<br>SETTLEMENT TIME (EST)<br>09:30 AM |
| PIN BYPASS ALLOWED                        | YES NO | QSR (RECEIPT & SIGNATURE ARE NOT REC           |
| DISPLAY LOGO                              | YES NO | POS INTEGRATION                                |
| PASSWORD FOR REFUND<br>THRESHOLD<br>\$100 | YES NO |                                                |
| DISABLE ALL PASSWORD                      | YES NO |                                                |

# **Tags & Identifiers**

### PRIOR TO RELEASE

ISOs were requesting an option to add their own unique identifier for every EPI/Device.

### SOLUTIONS IN RELEASE

Within **Merchant Management** and **Device Management**, we have created 5 custom tagging fields to be used by ISOs per EPI.

| Contact                                           | Store                                                                                                    | 3<br>Device                                       |                                     | (4)<br>Modules |
|---------------------------------------------------|----------------------------------------------------------------------------------------------------|---------------------------------------------------|-------------------------------------|----------------|
| ACTIVE IN-ACTIVE (2)<br>Last Txn Date: 04-14-2022 | Device Name<br>Nashville - 110 ( 2129302                                                                                                    | 615) -                                            |                                     |                |
| ore*<br>L_Store                                   | <ul><li>✓ 2129302615</li></ul>                                                                                                    |                                                   | <sub>Device</sub> *<br>ValorPos 100 |                |
| vice Type *<br>esktop POS                         | Processor*<br>FDR OMAHA(F/B)                                                                                                    | · · · · · · · · · · · · · · · · · · ·             | Label Name *<br>Nashville - 110     |                |
| P Fiscal Token                                    | Fiscal URL *<br>DP Fiscal                                                                                                    |                                                   | Serial No                           |                |
| p1<br>Isk                                         | Teg 2<br>No Risk                                                                                                    |                                                   | Teg 3<br>Low Risk                   |                |
| ligh Risk                                         | ⊤ag 5<br><mark>Test</mark>                                                                                                    |                                                   |                                     |                |
| CASH DISCOUNT/SURCHARGE                           | TRADITIONAL                                                                                                    | GIFT CARD                                         |                                     |                |
| MID *                                             | Group ID *<br>40001                                                                                                    | TID *                                             | Domain Name                         |                |
| EBT Cash EBT Food FNS NO                          | <ul> <li>○ Flat fee amount \$</li> <li>● Custom fee %</li> </ul>                                                                                                    | <ul> <li>Surcharge</li> <li>Cash Disco</li> </ul> | punt                                |                |
|                                                   | Bit -     2129302615     Perice *     ValorPos 100       Processor *     FDR OMAHA(F/B)     Label Name *     Nashville - 110       Processor *     DP Fiscal     Serial No       Processor *     DP Fiscal     Device *       Processor *     DP Fiscal     Serial No       Processor *     DP Fiscal     Device *       Processor *     DP Fiscal     Device *       Processor *     DP Fiscal     Device *       Processor *     DP Fiscal     Device *       Processor *     DP Fiscal     Device *       Processor *     DP Fiscal     Device *       Processor *     DP Fiscal     Device *       Processor *     DP Fiscal     Device *       Processor *     DP Fiscal     Device *       Processor *     Device *     Device *       Processor *     Device *     Device *       Processor *     Device *     Device *       Processor *     Device *     Device *       Processor *     Device *     Device *       Processor *     Device *     Device *       Processor *     Device *     Device *       Processor *     Device *     Device *       Processor *     Device *     Device *       Procesor * <t< td=""><td>+</td></t<> | +                                                 |                                     |                |
|                                                   | Pr                                                                                                    | Next                                              |                                     |                |
|                                                   |                                                                                                    |                                                   |                                     |                |
|                                                   |                                                                                                    |                                                   |                                     |                |
|                                                   |                                                                                                    |                                                   |                                     |                |

| artbeatOn : 07/15                            | i/22 05:48 AM      |                         | OwnedBy : kala                 | DP                           |                   |                           |                                      |                                  |
|----------------------------------------------|--------------------|-------------------------|--------------------------------|------------------------------|-------------------|---------------------------|--------------------------------------|----------------------------------|
| kala                                         | ii_fiscal          | EPI : <b>22137368</b> ( | 56                             | VER : 1.1.0                  |                   | Processor :               | TSYS SIERRA                          | L.                               |
| alai fiscaljjsjdnjn                          | ıjs yh             |                         | DeviceName : a                 | j_test                       |                   | DeviceType : ValorPos 100 |                                      |                                  |
| vnload : ENABLE                              | DISABLE            |                         | ParamDownloa                   | d : ENABLE DISABLE           |                   |                           | SerialNo : <b>J982</b> 0             | 0245059                          |
| Date : <b>07/2</b> 6<br>ed App Versi         |                    |                         |                                | TAGS                         |                   |                           |                                      | Ρ                                |
| T                                            | Tag 1<br>RISK      | Tag 2<br>NO             | RISK                           |                              | Tag 3<br>LOW RISK |                           |                                      |                                  |
| alai fiscaljje<br>vnload : ENA<br>lownloaded | Tag 4<br>HIGH RISK | Tag 5                   | 5<br>ST                        |                              |                   |                           |                                      | Pos 110<br>512651<br>19/22 06:43 |
| ) : 75021676<br>artbeatOn : 0                |                    |                         |                                |                              |                   | CANCEL                    | UPDATE                               | sion : 1.2.57                    |
| kala                                         | ii_fiscal          | EPI : <b>22181872</b>   | 27                             | VER : <b>1.2.75</b>          |                   | Processor                 | FDR OMAHA                            |                                  |
| alai fiscaljjsjdnjn<br>vnload : ENABLE       | ijs yh<br>DISABLE  |                         | DeviceName : n<br>ParamDownloa | n@no_3<br>d : ENABLE DISABLE |                   |                           | DeviceType : Val<br>SerialNo : 12521 | orPos 110<br>4324273             |
|                                              |                    |                         |                                |                              |                   |                           |                                      |                                  |

| GD_store                          | EPI: 2129302615                    | VER : 1.2.57        | Processor : FDR NASHVILLE     | د (456) 456-4564 | - |
|-----------------------------------|------------------------------------|---------------------|-------------------------------|------------------|---|
| Store : D_Store                   | DeviceName :                       | Nashville - 110     | DeviceType : ValorPos 100     |                  |   |
| AppDownload : ENABLE DISABLE      | ParamDownlo                        | ad : ENABLE DISABLE | SerialNo:118213114374         |                  |   |
| LastTxnDate: 04/14/22 03:29 AM    | V# / TID : 0000                    | 002                 | Status : ACTIVE               |                  |   |
| Assigned App Version : 1.2.75     | OwnedBy : GD                       | SubISO              | TAG1: Risk                    |                  |   |
| TAG2: No Risk                     | TAG3 : Low R                       | lisk                | TAG4 : High Risk              |                  |   |
| TAG5: Test                        |                                    |                     |                               |                  |   |
| GD_store                          | EPI : 2134366443                   | VER : 1.0.0         | Processor : FDR OMAHA         | د (987) 654-3210 |   |
| Store : G_Store%^%^^\$&%\$&^()(() | DeviceName :                       | Nashville - VT      | DeviceType : Virtual Terminal |                  |   |
| LastTxnDate : 08/02/22 01:57 AM   | V# / TID : 0000001                 |                     | Status : ACTIVE               |                  |   |
| OwnedBy : GD_SubISO               | V# / TID : 0000001<br>TAG1 : ggggg |                     |                               |                  |   |
| GD_store                          | EPI : 2211744080                   | VER : 1.1.0         | Processor : TSYS SIERRA       | د (987) 654-3210 |   |
| Store : G_Store%^%^^\$&%\$&^()(() | DeviceName :                       | TSYS VP100          | DeviceType : VP100            |                  |   |
| AppDownload : ENABLE DISABLE      | ParamDownlo                        | Bd : ENABLE DISABLE | SerialNo : J98200245059       |                  |   |
| LastTxnDate : 06/22/22 09:20 AM   | V# / TID : 7502                    | 24445               | Status : ACTIVE               |                  |   |
| Assigned App Version : 1.0.33v    | OwnedBy : GD.                      | SubISO              |                               |                  |   |
| GD_store                          | EPI : 2221099866                   | VER : N/A           | Processor : POSTILION         | د (987) 654-3210 |   |
| Store : G_Store%*%**\$&%\$&^()(() | DeviceName :                       | Device14            | DeviceType : ValorPos 100     |                  |   |
| AppDownload : ENABLE DISABLE      | ParamDownlo                        | ad : ENABLE DISABLE | V# / TID : 11111112           |                  |   |
| Status : ACTIVE                   | Assigned App                       | Version : 1.2.75    | OwnedBy: GD_SubISO            |                  |   |
|                                   |                                    |                     |                               |                  |   |

# **Optimized Tip Adjust**

### PRIOR TO RELEASE

Users were prompted to print receipts after each tip adjust.

### SOLUTIONS IN RELEASE

Now, within the **Tip, Tax & Fee** section of **Device Parameters**, there is a new parameter option for Tip Adjust receipt, **Don't Prompt and Print** (see image below). When enabled, the POS will not prompt for receipt after each tip adjust.

| 7890                                 | %      |
|--------------------------------------|--------|
| MAX TIP DOLLAR                       |        |
| \$350                                |        |
| RECEIPT FOR TIP ADJUST               |        |
| DON'T PROMPT AND PRINT               | *      |
|                                      |        |
| AUTO PRINT<br>DON'T PROMPT AND PRINT |        |
|                                      |        |
| TAX                                  | YES NO |
| NCLUDE TAX FOR CASH                  | YES NO |
| SHOW REMOVE TAX                      | YES NO |
|                                      |        |
|                                      |        |

# Variable Tip

### PRIOR TO RELEASE

Merchants had percentages as the only option for tip recommendations.

### SOLUTIONS IN RELEASE

Within the **Tip,Tax & Fee section** of **Device Parameters**, when **Pay @ Table** is enabled, you will have the option to display tip suggestions in Percentage, Dollar, or Variable.

When Percentage(%) is enabled:

• You can assign four percentages to be selected.

|                         |           |          |          | YES NO | CUSTOM FEE                                            |
|-------------------------|-----------|----------|----------|--------|-------------------------------------------------------|
| SMART TIP               |           |          |          | YES NO | ENABLE FOR DEBIT                                      |
| PAY @ TABLE             |           |          |          | YES NO | CUSTOM FEE DISCLOSURE                                 |
|                         |           |          |          |        | INCLUDE FOR PAY@TABLE                                 |
| OPTION 1                | OPTION 2  | OPTION 3 | OPTION 4 |        | INCLUDE TAX                                           |
| 7                       | % 8       | % 9      | % 10     | %      | INCLUDE CASH                                          |
| SERVER/CLERK SET        | qu        |          |          | YES NO | CASH DISCOUNT<br>CASH DISCOUNT LABEL<br>Cash Discount |
| EDIT SERVER/CLERK       | DETAILS 🧪 |          |          |        |                                                       |
| 7890                    |           |          |          | %      | SHOW \$0 DISCOUNT FOR CA                              |
| MAX TIP DOLLAR          |           |          |          |        | DISCOUNT                                              |
| \$350                   |           |          |          |        | SHOW REMOVE FEE                                       |
| RECEIPT FOR TIP AD IUST | T         |          |          | -      |                                                       |
| AUTO PRINT              |           |          |          |        | PROMPT PASSWORD TO REM                                |
| AUTO PRINT              |           |          |          | YES NO |                                                       |

If Dollar (\$) is enabled:

• You can assign four dollar amounts to be selected.

|                                    |          |          |          | YES NO CL  |
|------------------------------------|----------|----------|----------|------------|
| SMART TIP                          |          |          |          | YES NO EN  |
| PAY @ TABLE                        |          |          |          | YES NO CL  |
|                                    |          |          |          | IN         |
| OPTION 5                           | OPTION 6 | OPTION 7 | OPTION 8 | IN         |
| \$15                               | \$20     | \$22     | \$25     | IN         |
| SERVER/CLERK SETUP                 |          |          |          | YES NO CAS |
| CLERK MANDATE                      |          |          |          | CA         |
| GEERK MANDATE                      | A        |          |          | YES NO Ca  |
| EDIT SERVER/CLERK DETAI<br>MAX TIP | LS 🖊     |          |          |            |
| 7890                               |          |          |          | %          |
| MAX TIP DOLLAR                     |          |          |          | DI         |
| \$350                              |          |          |          |            |
| RECEIPT FOR TIP ADJUST             |          |          |          | SF         |
| AUTO PRINT                         |          |          |          | -          |
| EIVED TIP                          |          |          |          | YES NO     |

If Variable is selected

• There will be a threshold dollar amount; anything under the threshold will display one option, anything above the threshold will display the other.

| TIP                |   |                   |   |              |   |          | YES NO |
|--------------------|---|-------------------|---|--------------|---|----------|--------|
| SMART TIP          |   |                   |   |              |   |          | YES NO |
| PAY @ TABLE        |   |                   |   |              |   |          | YES NO |
| O PERCENTAGE(%)    |   | LAR(\$) 💿 VARIABL | E |              |   |          |        |
| LESS THAN          |   | \$ 20             |   | USE 🔿 % 💿 \$ |   |          |        |
| OPTION 1           |   | OPTION 2          |   | OPTION 3     |   | OPTION 4 |        |
| 10                 | % | 15                | % | 20           | % | 25       | %      |
| OPTION 5           |   | OPTION 6          |   | OPTION 7     |   | OPTION 8 |        |
| \$2                |   | \$3               |   | \$ <b>4</b>  |   | \$5      |        |
|                    |   |                   |   |              |   |          | _      |
|                    |   |                   |   |              |   |          | YES NO |
| SERVER/CLERK SETUP |   |                   |   |              |   |          |        |
| SERVER/CLERK SETUP |   |                   |   |              |   |          |        |

# Pre-Sale QR Code

### PRIOR TO RELEASE

A pre-sale ticket only contained the dollar amount the customer was responsible for paying.

### SOLUTIONS IN RELEASE

From the **Terminal & Transaction** section of **Device Parameters**, there is now an option to enable a QR Code on a pre-sale ticket.

Once enabled, when a Pre-Sale Ticket is printed, In addition to the above parameters, by enabling Show \$0 Discount for Card when a card transaction is processed, a line item will show a \$0 discount.

A virtual terminal is not required for this feature.

|                      |        | AN<br>co<br>W |
|----------------------|--------|---------------|
| PASSWORD FOR REFUND  | YES NO | VA            |
| DISABLE ALL PASSWORD | YES NO | DIS           |
| PRESALE QR ALLOWED   | YES NO |               |
| HOME SCREEN/BIN      |        |               |
|                      |        | -             |
|                      |        |               |

# Increased Max Character Limit for Additional Inputs

### **PRIOR TO RELEASE**

Previously, there was a max character limit of 6, which limited the information the merchant was able to collect during the transaction.

### SOLUTIONS IN RELEASE

We have extended the max character limit to 15, giving the merchant added flexibility in what information can be collected.

| ЧТЕСН<br>1АСІ.           | 1402.                                      | 1465.          | 1/                                                                    | 404.                                                                | 1460.       |
|--------------------------|--------------------------------------------|----------------|-----------------------------------------------------------------------|---------------------------------------------------------------------|-------------|
| ✓ TIP, TAX & FEE         |                                            |                |                                                                       |                                                                     |             |
| ← RECEIPT                |                                            |                |                                                                       |                                                                     |             |
| ✓ TERMINAL & TRANSACTION |                                            |                |                                                                       |                                                                     |             |
| ← HOME SCREEN/BIN        |                                            |                |                                                                       |                                                                     |             |
| ↑ VALUE ADDED SERVICES   |                                            |                |                                                                       |                                                                     |             |
| SURVEY                   |                                            | ENABLE DISABLE | ADDITIONAL INPUT 1<br>DISPLAY TEXT 1<br>Clerk Id<br>MIN LENGTH 1<br>3 | TEXT FORMAT 1<br>Numeric<br>MAX LENGTH 1<br>16<br>VALUE ALLOWED 1 - | VES NO<br>* |
| ADDITIONAL INPUT 2       |                                            | YES NO         | PRESALE OR DISCLAIMER<br>This is not a Sale                           |                                                                     |             |
| clerk ld                 | TEXT FORMAT 2                              |                | Its a PreSale                                                         |                                                                     |             |
| MIN LENGTH 2<br>3        | MAX LENGTH 2<br>16<br>VALUE ALLOWED 1 - 15 |                | incket only.                                                          |                                                                     |             |
|                          |                                            |                |                                                                       |                                                                     |             |
|                          |                                            |                |                                                                       |                                                                     |             |

# **Zendesk Integration**

Valor is now integrated with Zendesk; with this, all tickets created by merchants through Valor will be pushed to the ISOs Zendesk dashboard.

To set up a Zendesk Integration, have your admin contact Valor support and provide the following information from your Zendesk account:

- Sub-Domain
- Email ID
- API Token

| VALOR               |                | VALOR PAYTECH |             |         | <b>Ξ</b> Φ € |
|---------------------|----------------|---------------|-------------|---------|--------------|
| 0                   | 0              | 8             | 0           | 0       |              |
| CONTACT INFORMATION | PROCESSOR INFO | BILLING       | INTEGRATION | MODULES |              |
| AWS S3 Bucket       |                |               |             |         | ~            |
| Zendesk             |                |               |             |         | ^            |
|                     |                |               |             |         |              |
| Sub Domain          | Email ID       |               | API TOKEN   |         | _            |
|                     |                |               |             |         |              |
| Bin Integration     |                |               |             |         | ~            |
|                     |                | Prev Next     |             |         |              |
|                     |                |               |             |         |              |
|                     |                |               |             |         |              |
|                     |                |               |             |         |              |
| that on             |                |               |             |         |              |
|                     |                |               |             |         |              |
|                     |                |               |             |         |              |
|                     |                |               |             |         |              |
|                     |                |               |             |         |              |

|  | 1 | 0 | 0- | 0 | 1 | 4 | N | K |  | Y | O | 0 | 1 | Ø |  |  |  |  |  |  |  |
|--|---|---|----|---|---|---|---|---|--|---|---|---|---|---|--|--|--|--|--|--|--|
|  |   |   |    |   |   |   |   |   |  |   |   |   |   |   |  |  |  |  |  |  |  |
|  |   |   |    |   |   |   |   |   |  |   |   |   |   |   |  |  |  |  |  |  |  |
|  |   |   |    |   |   |   |   |   |  |   |   |   |   |   |  |  |  |  |  |  |  |
|  |   |   |    |   |   |   |   |   |  |   |   |   |   |   |  |  |  |  |  |  |  |
|  |   |   |    |   |   |   |   |   |  |   |   |   |   |   |  |  |  |  |  |  |  |
|  |   |   |    |   |   |   |   |   |  |   |   |   |   |   |  |  |  |  |  |  |  |
|  |   |   |    |   |   |   |   |   |  |   |   |   |   |   |  |  |  |  |  |  |  |
|  |   |   |    |   |   |   |   |   |  |   |   |   |   |   |  |  |  |  |  |  |  |
|  |   |   |    |   |   |   |   |   |  |   |   |   |   |   |  |  |  |  |  |  |  |
|  |   |   |    |   |   |   |   |   |  |   |   |   |   |   |  |  |  |  |  |  |  |
|  |   |   |    |   |   |   |   |   |  |   |   |   |   |   |  |  |  |  |  |  |  |

2 Jericho Plaza, Suite 304 Jericho, NY 11753, United States

### valorpaytech.com

🗗 🕨 🈏 🙆 in

Copyright © 2019-22, Valor PayTech, LLC. All rights reserved.

This document is protected by U.S. and International copyright laws. Reproduction and/or distribution of the contents of this publication without the express written consent of the owner is prohibited.

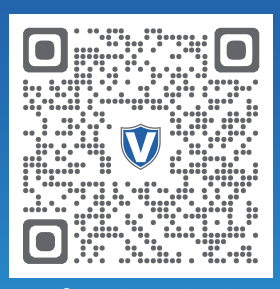

Scan to contact Sales Team.

### THE FUTURE OF PAYMENT TECHNOLOGY

sales@valorpaytech.com

1.800.615.8755